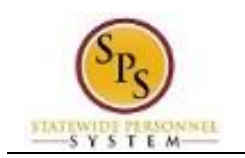

When there are open positions that need to be competitively recruited in JobAps, a Workday Job Requisition needs to be created. The Workday job requisition is used to communicate positions that are "available to fill" in Workday.

To create a Workday job requisition, the HR Coordinator can locate available positions without an open job requisition in one of two ways:

• View the **Staffing** tab of the supervisory organization and find the position in the "**Positions** without Job Requisition" section.

OR

• Run the **SPMS View All Positions** report and find all open positions in the supervisory organization of choice that do not have a job requisition listed in the "Open Job Requisition" column.

Note that a job requisition in Workday is different than a job requisition in JobAps. The Workday job requisition allows the position to be sent to JobAps as an available to fill position through the daily integration. The JobAps job requisition is used by Agencies to set up all the information regarding the recruitment process for that position in JobAps.

#### Before you begin...

You need to have the following information before you begin this process:

- Supervisory Organization
- Position ID or name
- Reason Code
- Recruiting Start Date
- Target Hire Date

The procedure that follows describes how to locate the open position from **Staffing** tab of the supervisory organization.

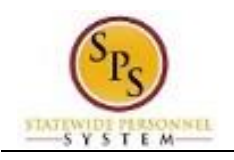

### Procedure:

- 1. Type the name of your organization in the search field.
- 2. Select the search  $\bigcirc$  icon.

#### Search Results

| Q department of sps                                                                | workday                                                                                                    | Laura Buell (W0999916)(C) 💮 🖉 |
|------------------------------------------------------------------------------------|----------------------------------------------------------------------------------------------------|-------------------------------|
| Common<br>Financial Accounting<br>Grants<br>Integrations                           | Search Results 1 litems<br>Common<br>Department of SPS Training im<br>Supervisory Organization<br>Department of SPS Training<br>Tip: try selecting another category from the left to see other results |                               |
| Payroll<br>People<br>Processes<br>Procurement<br>Reporting<br>Security<br>Staffing |                                                                                                    |                               |

3. Click the hyperlink for the name of the organization.

# Supervisory Organization Details

| Departme                                                                                                    | nt of SPS Training 🚥                                                                                                    | E                         |                                 |
|----------------------------------------------------------------------------------------------------|----------------------------------------------------------------------------------------------------|---------------------------|---------------------------------|
| Mary An Ol                                                                                                    | 44/220044                                                                                                    |                           |                                 |
| VIEW AS OF                                                                                                    | Financiana<br>Financiana                                                                                                    |                           |                                 |
| Organization ID                                                                                                    | T D22696                                                                                                    |                           |                                 |
| Subordinates (first 5)                                                                                                    | SPS Training Division A<br>SPS Training Division B<br>SPS Training Division C<br>SPS Training Division D<br>SPS Training Division E |                           |                                 |
|                                                                                                    |                                                                                                    |                           |                                 |
| Details Mem Availability Date 01                                                                                                    | bers Staffing Unavailable                                                                                                    | to Fill Roles Securit     | ty Groups Compensation Activity |
| Details Mem<br>Availability Date 01,<br>Type Su                                                                                                    | bers Staffing Unavailable<br>01/1900 Staffing<br>pervisory                                                                          | to Fill Roles Securit     | ty Groups Compensation Activity |
| Details         Mem           Availability Date         01.           Type         Su           Subtype         De                                 | bers Staffing Unevailable<br>01/1900 (Staffing)<br>pervisory<br>partment / Agency                                                   | to Fill   Roles   Securit | ty Groups Compensation Activity |
| Details         Mem           Availability Date         01.           Type         Su           Subtype         De           Visibility         Ev | bers Staffing Unavailable<br>01/1500 Staffing<br>pervisory<br>partment / Agency<br>ervone                                           | to Fill   Roles   Securit | ty Groups Compensation Activity |

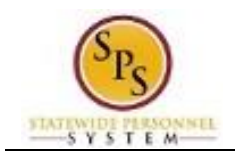

### **Organization Staffing - Supervisory**

| = 0 decor                                                                                                    |                                                                                                    |                                                                                                    |                                                                                                    |                                                                                     |                                                                 |                                                              |                                        |                                                       |             |
|----------------------------------------------------------------------------------------------------|----------------------------------------------------------------------------------------------------|----------------------------------------------------------------------------------------------------|----------------------------------------------------------------------------------------------------|-------------------------------------------------------------------------------------|-----------------------------------------------------------------|--------------------------------------------------------------|----------------------------------------|-------------------------------------------------------|-------------|
| - Ct actor                                                                                                    | iment of sps                                                                                                    |                                                                                                    |                                                                                                    |                                                                                     |                                                                 |                                                              |                                        | 316)[C] 🚱                                             | 6           |
| epartme                                                                                                    | ent of SPS T                                                                                                    | raining 🔤                                                                                                    | 3                                                                                                    |                                                                                     |                                                                 |                                                              |                                        |                                                       | e           |
| iew As Of                                                                                                    | 11/12/2014                                                                                                    |                                                                                                    |                                                                                                    |                                                                                     |                                                                 |                                                              |                                        |                                                       |             |
| pe                                                                                                    | Supervisory                                                                                                    |                                                                                                    |                                                                                                    |                                                                                     |                                                                 |                                                              |                                        |                                                       |             |
| Irganization ID                                                                                                    | T_032686                                                                                                    |                                                                                                    |                                                                                                    |                                                                                     |                                                                 |                                                              |                                        |                                                       |             |
| etails Me<br>taffing Model Pos                                                                                                    | SPS Training Division D<br>SPS Training Division E<br>mbers Staffing                                                                                                    | Unavailabl                                                                                                    | e to Fill   Rol                                                                                                    | es   Secu                                                                           | unity Groups                                                    | Con                                                          | pensation Activ                        | nty I                                                 | >>          |
|                                                                                                    | aun management                                                                                                    |                                                                                                    |                                                                                                    |                                                                                     |                                                                 |                                                              |                                        |                                                       |             |
| ositions with Ope<br>Position<br>Restrictions                                                                                                    | n Job Requisition 8 item<br>Effective Job<br>Requisition Requ                                                                                                    | S<br>Job Job Profil<br>Jistion                                                                                                    | Location                                                                                                    | Availability<br>Date                                                                | Earliest Hire<br>Date                                           | Time<br>Type                                                 | Worker<br>Type                         | Worker Sub-<br>Type                                   | r li        |
| ositions with Ope<br>Position<br>Restrictions<br>214735 F<br>Accountant I-5 A<br>Unfilled) (                                                                                                    | n Job Requisition 8 item<br>Effective Job<br>Requisition Requisition (Constraint)<br>(COCOCCO Constraint) - 5<br>Open)                                                                                                    | Job Job Profile<br>istion<br>FTE Accountant<br>II-4547                                                                                     | Location     Saltmore -     301 W     Preston St                                                                                                    | Availability<br>Date<br>10/15/2014                                                  | Earliest Hire<br>Date<br>10/15/2014                             | Time<br>Type<br>Full<br>time                                 | Worker<br>Type<br>Employee             | Worker Sub-<br>Type<br>State/Regular                  | * Ii        |
| Positions with Ope<br>Position<br>Restrictions<br>(14735 F<br>kccountant I-5 A<br>Unfilled) (<br>(14734 F<br>kccountant I-6 A<br>Unfilled) (                                                                                                    | n Job Requisition 6 here<br>Effective Job<br>Requisition Requ<br>10000050<br>10000050<br>10000040<br>10000040<br>100000040<br>100000040<br>1000000000<br>100000000<br>100000000<br>100000000                                                                                                    | s Job Frofili<br>FTE Job Profili<br>1.4547<br>1.4547                                                                                       | Location     Saltimore -     301 W     Preston St     Preston St                                                                                                    | Availability<br>Date<br>10/15/2014<br>10/15/2014                                    | Earliest Hire<br>Date<br>10/15/2014<br>10/15/2014               | Time<br>Type<br>Full<br>time<br>Full<br>time                 | Worker<br>Type<br>Employee<br>Employee | Worker Sub-<br>Type<br>State/Regular<br>State/Regular | r h         |
| Position with Ope<br>Position Restrictions  <br>14735 F<br>14735 A<br>14734 A<br>14734 A<br>14734 A<br>14734 A<br>14735 A<br>14735 A<br>14755 A<br>14755 A<br>1475 | n Job Requisition 6 8em<br>Fiffective Job<br>Requisition Requi<br>10000050<br>10000050<br>10000051<br>10000051<br>10000051<br>10000051<br>1000055<br>1000055<br>100055<br>100055<br>10 | Job Profile<br>Job Profile<br>1 Accountant<br>1 Accountant<br>1 Accountant<br>1 Accountant<br>1 Accountant<br>1 Accountant<br>1 Accountant | <ul> <li>Location</li> <li>Batimore -<br/>301 W.<br/>Prestor St</li> <li>Batimore -<br/>301 W.<br/>Prestor St</li> <li>Batimore -<br/>301 W.<br/>Prestor St</li> </ul> | Availability<br>Date           10/15/2014           10/15/2014           10/15/2014 | Earliest Hire<br>Date<br>10/15/2014<br>10/15/2014<br>10/15/2014 | Time<br>Type<br>Full<br>time<br>Full<br>time<br>Full<br>time | Worker<br>Type<br>Employee<br>Employee | Worker Sub-<br>Type<br>State/Regular<br>State/Regular | <b>7</b> II |

- 5. Locate the section named "Positions without Job Requisition."
- 6. Search for the position for which you need to create a job requisition.
- 7. Click the Related Actions and Preview button entropy next to the position for which you need to add a job requisition.

#### **Organization Staffing - Supervisory**

| ositions withou                             | t Job Requi                 | sition 54 items     |          |                                   |                               |                                                               |              |                               |                    | 10       | Y |
|---------------------------------------------|-----------------------------|---------------------|----------|-----------------------------------|-------------------------------|---------------------------------------------------------------|--------------|-------------------------------|--------------------|----------|---|
| Position Restrict                           | tions                       | Job Profile         |          | Location                          | Availability<br>Date          | Earliest Hire<br>Date                                         | Time<br>Type | Worker Type                   | Worker Sub<br>Type | -        |   |
| T1648 Director, SI<br>Division I (Unfilled  | PS Training<br>)            | Prgm Mgr Se<br>5483 | nior II- | Baltimore - 301 W.     Preston St | 01/01/1900 0                  | )1/01/1900                                                    | Full<br>time | Employee                      | State/Regula       | r -      | ^ |
| T1741 Budget & F<br>Manager (Unfilled)      | iscal                       | Exec VI-9606        |          | Baltimore - 301 W.     Preston St | 01/01/1900 0                  | 01/01/1900                                                    | Full<br>time | Employee                      | State/Regula       | e.       |   |
| 214739 Accountar<br>(Unfilled)              | nt I-1                      | Accountant II       | 4547     | Sealtimore - 301 W.<br>Preston St | 10/15/2014 1                  | 10/15/2014                                                    | Full<br>time | Employee                      | State/Regula       | ¢        |   |
| 214738 Accounter                            | st 1.7                      | Accountant II       | 45.47    | Q Raltimore - 301 W               | 10/15/2014 1                  | 10/15/2014                                                    | Foll         | Employee                      | State/Regula       | ¢.       |   |
| 214737 Account                              | Available                   | e Actions           | Pos      | tion Restrictions                 | 214751 Acc                    | ountant I-                                                    | 1 (Unfi      | lled) 🛛 🗐 🖷                   | e/Regula           | r:       |   |
| (Untilled)<br>214747 Account:<br>(Unfilled) | Position Ret<br>Business Pr | strictions          | Superv   | isory Organization Depar          | tment of SPS Trainin          | 9                                                             |              |                               | e/Regula           | ¢.       |   |
| 214746 Accounti<br>(Unfilled)               | Favorite                    | on                  |          |                                   |                               |                                                               |              |                               | e/Regula           | 0        |   |
| 214745 Accountr<br>(Unfilled)               | Hire<br>Integration I       | Ds                  | Add      | Job                               |                               |                                                               |              |                               | e/Regula           | e -      |   |
| 214743 Account:<br>(Unfilled)               | Job Change<br>Organization  | n                   | Crea     | te Job Requisition                |                               |                                                               |              |                               | e/Regula           | r.       |   |
| 214740 Accounts<br>(Unfilled)               | Payroll<br>Reporting        |                     |          |                                   |                               |                                                               |              |                               | e/Regula           | r.       |   |
| 214751 Account<br>(Unfilled)                | Roles<br>Translation        |                     |          |                                   |                               |                                                               |              |                               | e/Regula           | ¢ -      | , |
| n Progress Staff                            | ing Actions                 | 5 items             |          |                                   |                               |                                                               |              |                               |                    | <b>1</b> | ٩ |
| Business Proces                             | 15                          | Appl                | ies To   | Outbound<br>Organization          | Inbound Organiza              | tion Awaitin<br>Action                                        | g<br>By      | Initiated On                  | Due Dat            | e        |   |
| Hire: Kim Kardash<br>Adminitrative Aide     | ian - 214721<br>s-3         | Kim<br>Karda        | ishian   |                                   | Department of SPS<br>Training | Laura B<br>Michelle<br>Taylor<br>Veronici<br>Wayson<br>Wonder | aell         | 10/21/2014<br>10:51:58:354 AM | 11/04/20           | 14       |   |

8. In the menu, hover over Job Change and click Create Job Requisition.

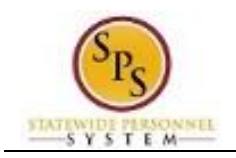

| Always select the radio button 'Fo                                 | or Existing Position.'    |                                        |                                                      |
|--------------------------------------------------------------------|---------------------------|----------------------------------------|------------------------------------------------------|
| You must always create a position to start the recruiting process. | n first before creating a | a Job Requisition. Once the Job Requis | sition is created/approved, it will be sent to JobAp |
| to other the containing processes                                  |                           |                                        |                                                      |
| Copy Details from Existing Job Requisition                         | a pearch                  | (II                                    |                                                      |
| For Existing Position                                              | * 214751 Accountant I-1   | (Unfilled)                             |                                                      |
|                                                                    |                           |                                        |                                                      |

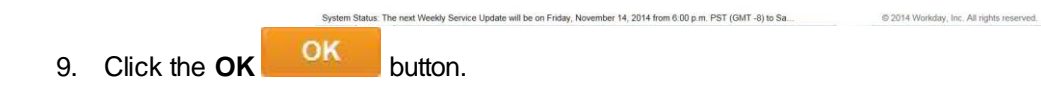

# Create Job Requisition

| Create Job Requ                                    | isition                                        |                                               | 1                                                    |
|----------------------------------------------------|------------------------------------------------|-----------------------------------------------|------------------------------------------------------|
| Always select the radio                            | o button 'For Existing Position.'              |                                               |                                                      |
| You must always creat<br>to start the recruiting p | te a position first before creating a process. | Job Requisition. Once the Job Requis          | ition is created/approved, it will be sent to JobAps |
| Start Recruiting                                   | Infor Job Attachm                              | ents Summary                                  |                                                      |
| Recruiting Informat                                | ion                                            |                                               |                                                      |
| Recruiting Details                                 | Reason *                                       |                                               | Ø                                                    |
|                                                    | Replacement For                                |                                               |                                                      |
|                                                    | Recruiting Start Date *                        |                                               |                                                      |
|                                                    | Target Hire Date *                             |                                               |                                                      |
|                                                    | Target End Date                                |                                               |                                                      |
|                                                    |                                                |                                               | Back                                                 |
|                                                    |                                                |                                               |                                                      |
| System Status: The next Wee                        | kly Service Update will be on Friday, Novem    | ber 14, 2014 from 6.00 p.m. PST (GMT -8) to S | a © 2014 Workday, Inc. All rights reser              |

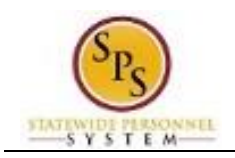

| Create Job Requ                                | isition                                                                                          |                                           |                                               | 1                                                   |
|------------------------------------------------|--------------------------------------------------------------------------------------------------|-------------------------------------------|-----------------------------------------------|-----------------------------------------------------|
| lways select the radio                         | button 'For Existing Posit                                                                       | iion.'                                    |                                               |                                                     |
| ou must always creat<br>start the recruiting p | e a position first before cre<br>process.                                                        | eating a Job Requisition. On              | ce the Job Requisi                            | tion is created/approved, it will be sent to JobAps |
| tart Recruiting                                | Infor                                                                                            | Attachments Summan                        |                                               |                                                     |
|                                                |                                                                                                  |                                           |                                               |                                                     |
|                                                |                                                                                                  |                                           |                                               |                                                     |
|                                                |                                                                                                  |                                           |                                               |                                                     |
| ecruiting Informati                            | ion                                                                                              |                                           |                                               |                                                     |
| ecruiting Informati                            | ion<br>Reason                                                                                    | € pearch                                  | (II                                           | 😡 Undo 😥                                            |
| ecruiting Informati                            | Reason Replacement For                                                                           | pearch     pearch                         | ্র<br>ব্র                                     | Q Linde 🖌                                           |
| ecruiting Informati                            | Reason Replacement For<br>Recruiting Instruction                                                 | [insurch     [rearch     [select one      | <ul> <li>⟨Ξ</li> <li>⟨Ξ</li> <li>▼</li> </ul> | Q Lindo 🕢                                           |
| ecruiting Informati                            | Reason<br>Replacement For<br>Recruiting Instruction<br>Recruiting Start Date                     | Inearch     Inearch     Select one        | ()<br>()<br>()<br>()<br>()                    | 😡 Undo 🕢                                            |
| ecruiting Informati                            | Reason Replacement For<br>Recruiting Instruction<br>Recruiting Start Date of<br>Target Hire Date | insurch<br>  resurch<br>  selicit one<br> | (1)<br>(1)<br>(1)                             | 😡 Undo 🧭                                            |

Status: The next Weekly Service Update will be on Friday, November 14, 2014 from 6:00 p.m. PST (GMT -8) to Sa... © 2014 Workday, Inc. All rights r

- 11. Type or use the prompt to select the Reason.
- 12. In the menu, click Create Job Requisition > JobAps,
- 13. Select JobAps > JobAps Recruitment.
- 14. Use the Calendar iii icon to select the Recruiting Start Date.
- 15. Use the Calendar iii icon to select the Target Hire Date.
- 16. Click the **Next** button.

### Create Job Requisition

|               | Implementation - stateofmarylan                                                      | d1                                                                              |                                                                                                    |                                                                                                    |
|---------------|--------------------------------------------------------------------------------------|---------------------------------------------------------------------------------|----------------------------------------------------------------------------------------------------|----------------------------------------------------------------------------------------------------|
|               | C department of sa                                                                   | ps.                                                                             | workday.                                                                                                    | Laura Buell (W0999916)[C] 💮 🛆 "                                                                                                    |
|               | Create Job Requisi                                                                   | tion                                                                            |                                                                                                    | lh                                                                                                    |
|               | Always select the radio by<br>You must always create a<br>JobAps to start the recrui | utton 'For Existing Position<br>position first before creating<br>ting process. | ,<br>ng a Job Requisition. Once the Job Requi                                                                                                    | sition is created/approved, it will be sent to                                                                                                    |
|               | Start Recruiting Info                                                                | ma 🧹 🛛 Job 🔪 At                                                                 | tachments Summary                                                                                                    |                                                                                                    |
|               | Job                                                                                  |                                                                                 |                                                                                                    |                                                                                                    |
|               | Job Details                                                                          | Job Posting Title                                                               | Accountant I-1                                                                                                    |                                                                                                    |
|               |                                                                                      | Job Profile<br>Job Description Summary                                          | Accountant II-4547                                                                                                    |                                                                                                    |
|               |                                                                                      | Job Description                                                                 | NATURE OF WORK                                                                                                    |                                                                                                    |
|               |                                                                                      |                                                                                 | An Accountant II is the full performance level of w<br>records and reports by applying generally accept<br>cy accounting systems, prepare financial reports<br>ees in this classification do not supervise. | vork examining, analyzing and interpreting accounting systems,<br>ed accounting principles in order to modify and maintain agen-<br>or statements and give fiscal advice to management. Employ-        |
|               |                                                                                      |                                                                                 | Employees in this classification receive general se<br>administrator.                                                                                                    | upervision from an Accountant Supervisor or other designated                                                                                                    |
|               |                                                                                      |                                                                                 | Positions in this classification are evaluated using<br>this method involves comparing the assigned duti                                                                                                    | the Classification Job Evaluation Methodology. The use of<br>les and responsibilities of a position to the job criteria found in<br>a decidence and contact of a solution to the job criteria found in |
| e vertical se | croll bar to v                                                                       | iew the bot                                                                     | tom of the page.                                                                                                    | INCOLOR ACCORRECTION OF INFORMATION                                                                                                    |

18. Click the **Next** button.

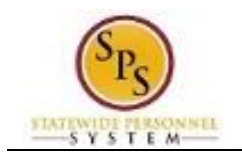

| Always select the r<br>You must always c<br>to start the recruiti | radio button 'For Existing<br>reate a position first before<br>ng process. | Position.'<br>pre creating a Job Rec | uisition. Once the Job Req | uisition is created/approved, it will be sent to J |
|-------------------------------------------------------------------|----------------------------------------------------------------------------|--------------------------------------|----------------------------|----------------------------------------------------|
| Start Recruit                                                     | ing Informa 🧹 🛛 Job                                                        | <ul> <li>Attachments</li> </ul>      | Summary                    |                                                    |
| Attachments                                                       |                                                                            |                                      |                            |                                                    |
| Documents                                                         | (  i )                                                                     |                                      |                            |                                                    |
|                                                                   |                                                                            |                                      |                            | Back                                               |

|                    | System Status: The nex | t Weekly Service Update will be on Friday, November 14, 2014 from 6.00 p.m. PST (GMT -8) to Sa | © 2014 Workday, Inc. All rights reserved. |
|--------------------|------------------------|------------------------------------------------------------------------------------------------|-------------------------------------------|
|                    | Next                   |                                                                                                |                                           |
| 19. Click the Next | HEAL                   | button.                                                                                        |                                           |

# **Create Job Requisition**

| Create Job Req                                  | uisition                                         |                                                |                                                |
|-------------------------------------------------|--------------------------------------------------|------------------------------------------------|------------------------------------------------|
| Always select the rad                           | io button 'For Existing F                        | Position.'                                     |                                                |
| You must always creat<br>JobAps to start the re | ate a position first befor<br>ecruiting process. | e creating a Job Requisition. Once the Job Red | quisition is created/approved, it will be sent |
| Start                                           |                                                  |                                                |                                                |
| Details                                         | Supervisory Org                                  | Department of SPS Training                     |                                                |
|                                                 | Position                                         | 214751 Accountant I-1 (Unfilled)               |                                                |
|                                                 | Worker Type                                      | Employee                                       |                                                |
| Recruiting Informa                              | tion                                             |                                                | Gi                                             |
| Recruiting Details                              | Reason                                           | ★ JobAps > JobAps Recruitment                  |                                                |
|                                                 | Replacement For                                  |                                                |                                                |
|                                                 | Recruiting Instruct                              | tion                                           |                                                |
|                                                 | Recruiting Start D                               | ate * 11/12/2014                               |                                                |
|                                                 | Target Hire Date                                 | * 11/12/2014                                   |                                                |
|                                                 | Target End Date                                  |                                                |                                                |
|                                                 |                                                  |                                                |                                                |

- 20. Use the vertical scroll bar to view the bottom of the page.
- 21. Click the **Submit** button.

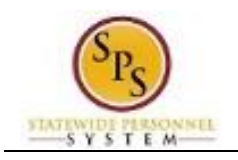

| ~                             | De Anathre             |  |
|-------------------------------|------------------------|--|
| Devere Successfully Completed | Create Job Requisition |  |
| Details and Process           |                        |  |
|                               |                        |  |
| Done                          |                        |  |
|                               |                        |  |
|                               |                        |  |
|                               |                        |  |
|                               |                        |  |
|                               |                        |  |

|                    | System Status: The next Weekly Service Update will be on Friday, November 14, 2014 from 6:00 p.m. PST (GMT -8) to Sa |         | © 2014 Workday, Inc. All rights reserved. |
|--------------------|----------------------------------------------------------------------------------------------------|---------|-------------------------------------------|
| 22. Click the Done | Done                                                                                                    | button. |                                           |

23. The System Task is complete.